## **Photoshop Express installeren**

## Windows 10/windows 8

Ga naar de Windows store. Je vind deze OF onder aan op de taakbalk.

OF als je zoekt naar store

In beide gevallen herken je de winkel aan het logo met het winkelmandje.

Zowel in Windows 8 als in Windows 10 kun je zoeken door op het windows logo te klikken en de naam van het programma in te vullen.

In het zoekvak rechtsboven zoek je naar 'photoshop express'. Maar nog voordat je klaar bent zie je het juiste programma al staan. Je herkent dit aan het logo met PS in een zwart vierkant.

Hier klik je op installeren

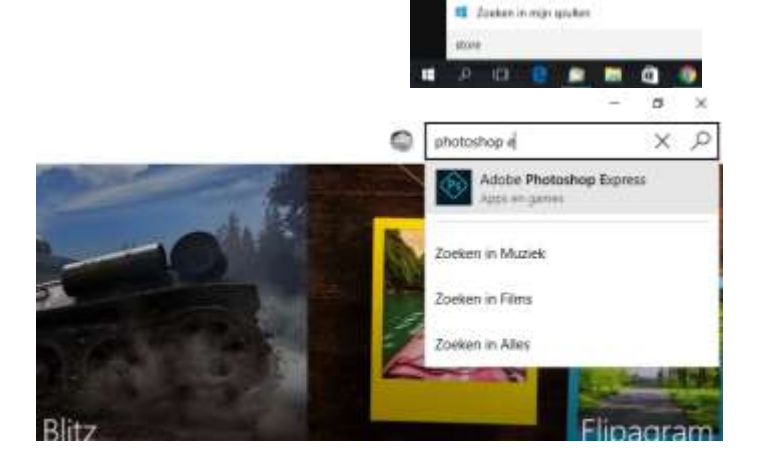

| 304                                                                                                    |        | - B                                                                                                    |
|----------------------------------------------------------------------------------------------------|--------|----------------------------------------------------------------------------------------------------|
| t Appi Gimes Multek Himi                                                                                                    | 0      | Allobe Photoshop Express                                                                                                    |
| Adobe Photoshop Express                                                                                                    |        |                                                                                                    |
| Noto magic et your Engertips.                                                                                                    |        |                                                                                                    |
| Maar Japan                                                                                                    |        |                                                                                                    |
| ) berk af ogenaar van dit product en is koat úit zu úit appaaar installeren.                                                                                                    | - P 51 | K                                                                                                    |
| Installaren 3                                                                                                    | 0.0    | 8 8 8                                                                                                    |
| Bend In app antikopen )                                                                                                    | ui k   | 100                                                                                                    |
| Populaire en nieuwe in-app aankopen                                                                                                    | Ar     | deren vinden Marangener                                                                                                    |
|                                                                                                    | 00     | k leuk                                                                                                    |
|                                                                                                    |        |                                                                                                    |
| Control Control Con |        | Notura (Photo Editor)                                                                                                    |
| Adobe Noise Reduction Pack                                                                                                    | ×100   | A Notara (Proto Editor)                                                                                                    |
| Adobe Now Reduction Rack                                                                                                    | £18    | Protect Editor(     Com     Com |
| Adobe Nowe Reduction Flack  Nieuw: In deze versie  The approximation fraction flack  The approximation for darget Revit.  The approximation for darget Revit.                                                                                                    | 648    | Kittaula (Photo: Editor)     Lann     Fort: Photo:                                                                                                    |
| Adobe Norse Reduction Reck<br>Nieuw In deze versie<br>The approximation for support adobe Reval<br>in two particles have dranged. Hennish features are now the when you sign in with an Adobe ID.                                                                                                    | 648    | Protect Editory     down     Port: Photo:     Port: Photo:     town     fort: Photo:     town     Titler     www                                                                                                    |

Na het installeren klik je op 'openen' en kunnen we echt aan de slag

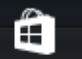

0 0

•

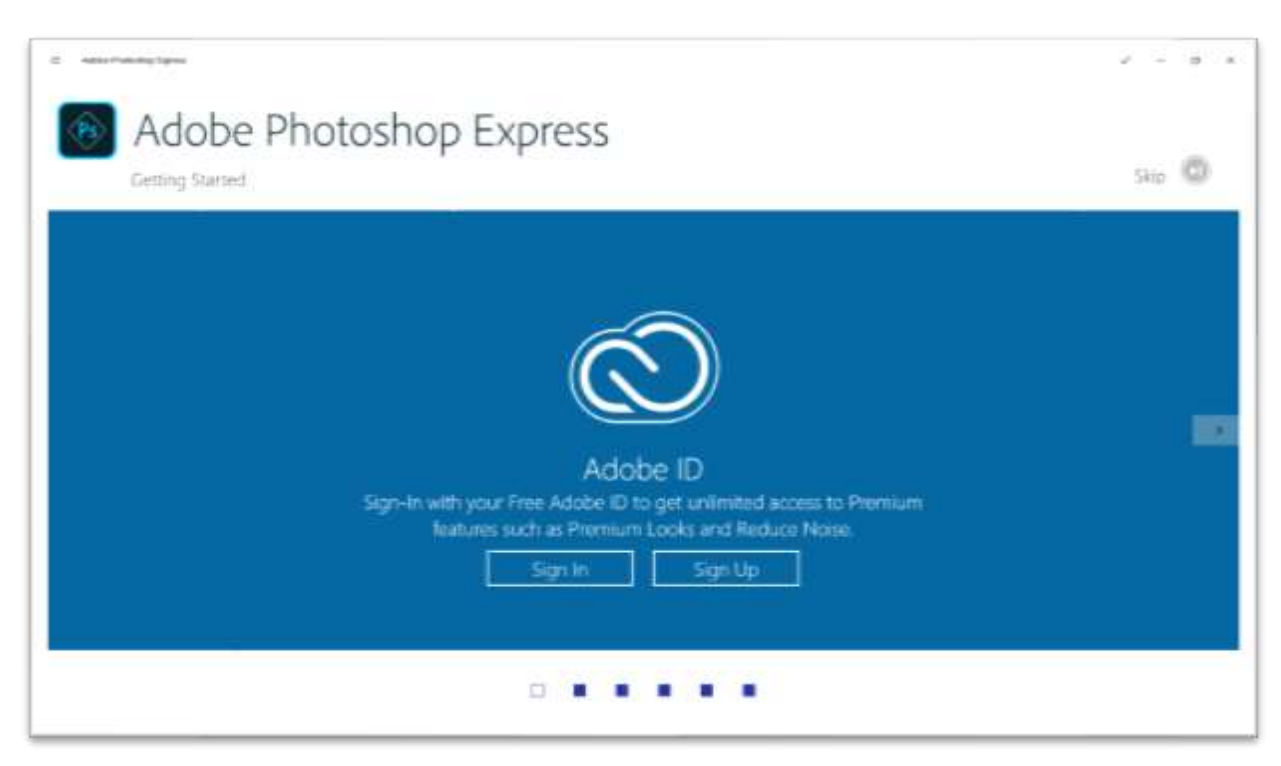

Bij de eerste keer opstarten wordt er gevraagd om aan te melden met een Adobe ID

Als je dit doet heb je gratis enkele extra effecten en filters. Als je dit niet nu doet wordt deze vraag later nog gesteld, maar mijn advies is om deze registratie in orde te maken. Het enige nadeel is een reclame email van Adobe, ongeveer 1 maal per maand.

Adobe Photoshop Express

En daarna kun je beginnen

Het is een programma dat ook werkt voor Smartphones en Tablets. Op verschillende plaatsen komen we dit tegen. Ook als we een foto willen gaan bewerken. Bij deze apparatern is het natuurlijk heel normaal dat de camera ook gebruikt kan worden. Bij een laptop of PC natuurlijk niet...

Door op Picture Library te klikken openen we de fodler afbeeldingen. Met alle folders etc die daar bij horen. Je herkend het standaard scherm van windows om de foto's te openen.

Als de fofto is geopend kunnen we echt gaan beginnen

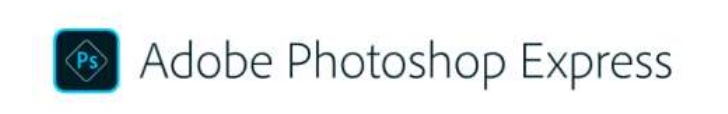

Select an image source to start editing

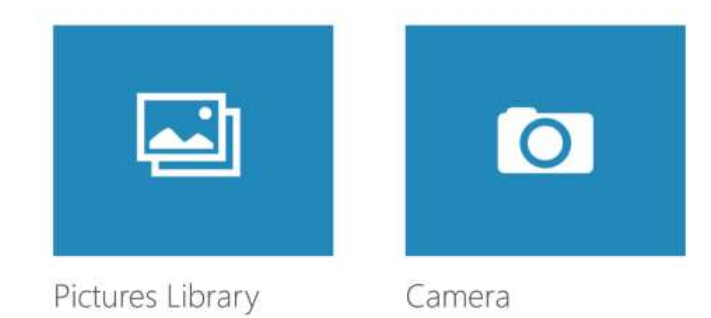

## **Bewerken in Adobe Photoshop Express**

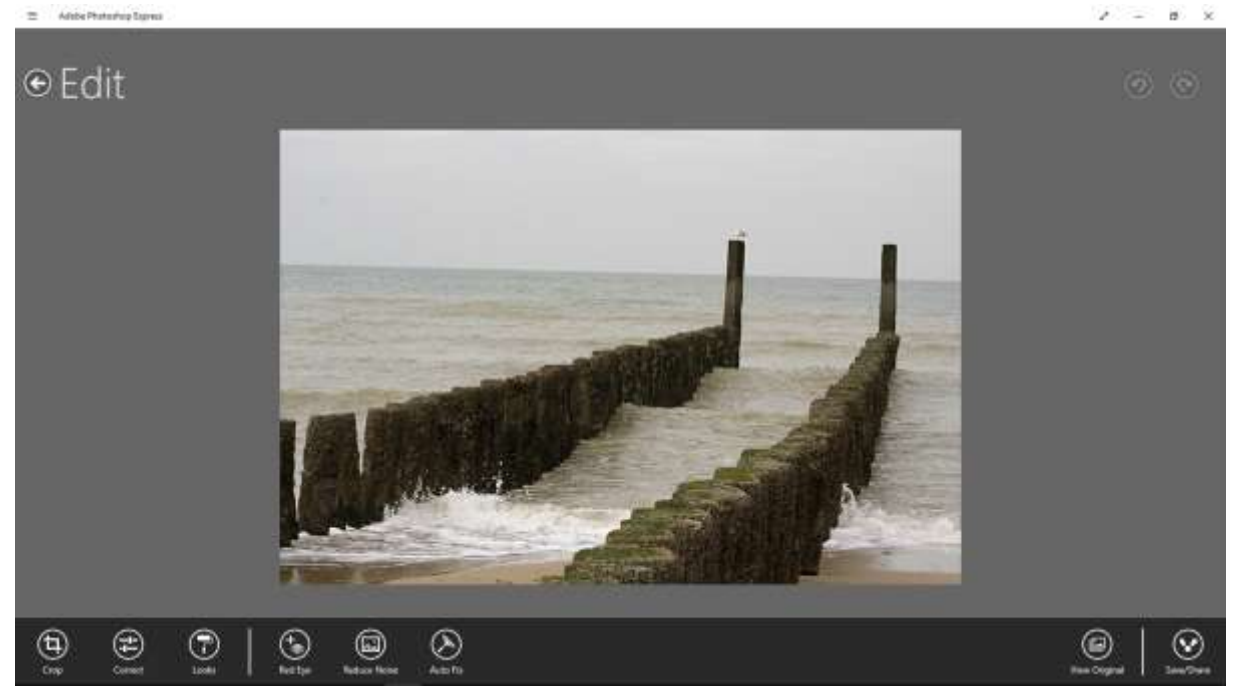

Onder in beeld staan de 'hoofdstukken' van het bewerken

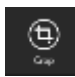

Bijsnijden en rechtzetten. Deze gebruiken we om een scheve horizon te corrigeren en/of om te uitsnede van de foto te veranderen.

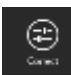

Manueel contrast en hemlderheids aanpassingen maken. Zowel in de hooglichten als in de schaduwen kan hier meer tekening worden verkregen. Ook een kleur afwijking kan hier gecorrigeerd worden

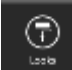

Allerlei snelle effecten en kleureaanpassingen. Gaande van verschillende soorten omzettingen naar zwart wit naar allerlei speciale effecten

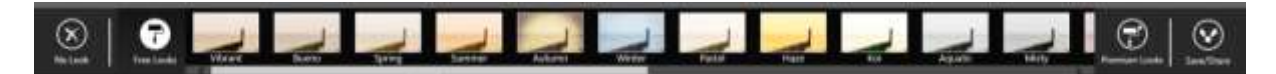

Als de registratie bij met een Adobe ID gedaan is zijn ook de 'premion looks' beschikbaar

Telkens als we een aanpassingen hebben gemaakt bevestigen we dit met het pijltje naar links dat je linksboven in beeld terug vind:

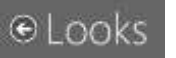

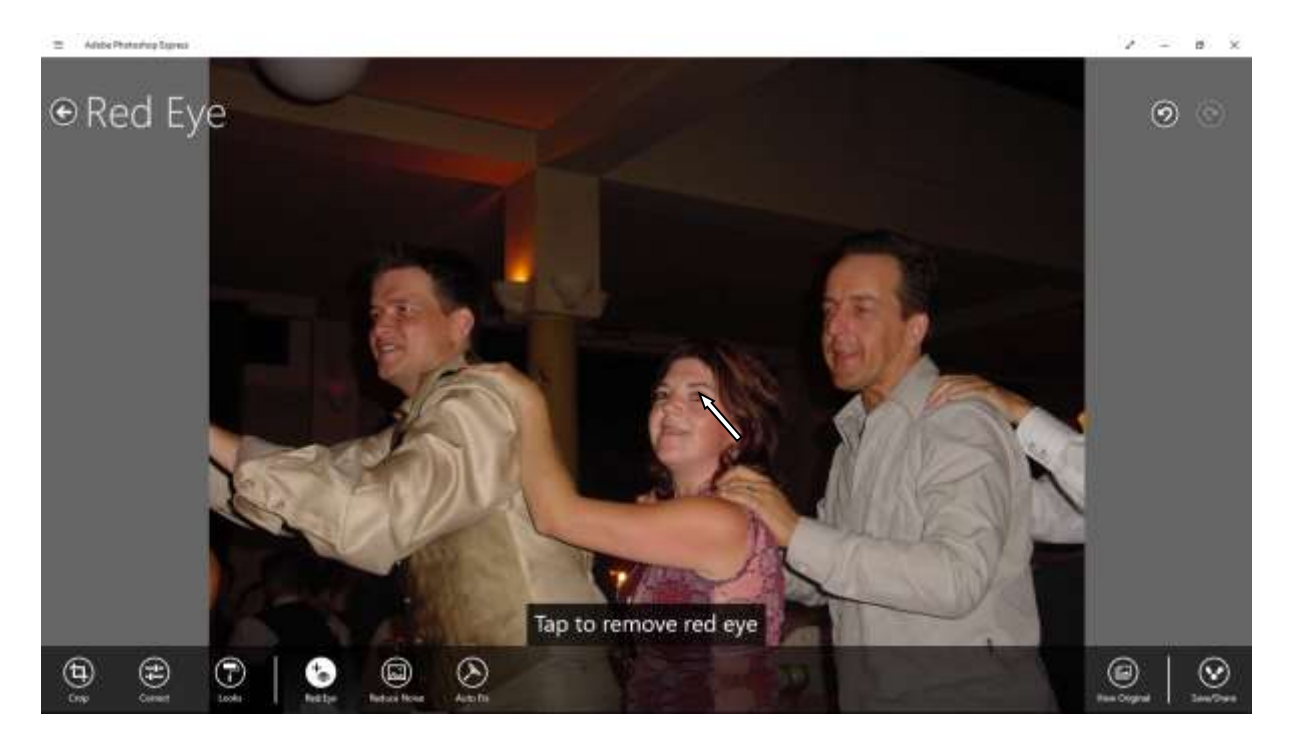

'Red Eye' gebruiken we voor het verwxijderen van rode ogen in een foto. Nadat je deze mogelijkheid hebt gekozen klik je op het rode oog.

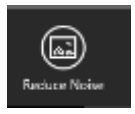

Reduce noise kun je gebruiken om storende ruis in een foto te verminderen. PAS OP: bij extreme aanpassingen kunnen oppervlakken er heel 'plastic' uit gaan zien. Ook structuur in huiden en andere oppervlakken kunnen daarmee worden verwijderd.

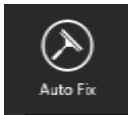

Auto Fix is een automatische oplossing. Soms handig, maar vaak net niet het resultaat dat je echt wil hebben.

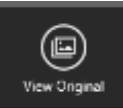

View Original laat het origeel zijn, de niet bewerkte foto. Op die manier kun je op een eenvpoudige manier beoordelen of de aanpassingen inderdaad verbeteringen zijn.

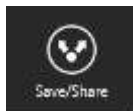

Aan het eind moet de bewerkte foto worden opgeslagen. Hier kiezen we dan voor 'save on device', Aan de bestandsnaam van de foto wordt het woordje '\_edited' toegevoegd. Hierdoor weet je dat het een kopie is.

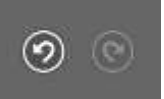

Rechtsboven, naast de foto zien we een pijltje naar links en naar rechts. Hiermee kunnen we de laatste actie ongedaan maken en opnieuw doen. Hiermee kun je ook controleren of de laatste aanpassing wel een verbetering is.